# Vivado: Download and Installation

Vivado is Xilinx's IDE to develop firmware for its FPGAs and for PC-FPGA communication, which will be used in this course. If possible, please download the version 18.3 and install it on the machine(s) you will be using during the practical sessions and for the homework as described below.

#### Download

Xilinx provides web installer for Windows (1) and Linux (2), which allow you to select what to download and to install, and an offline installer (3), which downloads everything (19 GB), but can be reused on different machines:

| Ownloads<br>Vivado Installa                                                                                | tion Overview Video                                                                                                    |                                                                                                    | Licensing Help                                                                                                    |                                                                                                    | Alveo Acceleration Car                                                                                       | d Downloads                                                                                                    |
|----------------------------------------------------------------------------------------------------|----------------------------------------------------------------------------------------------------|----------------------------------------------------------------------------------------------------|----------------------------------------------------------------------------------------------------|----------------------------------------------------------------------------------------------------|----------------------------------------------------------------------------------------------------|----------------------------------------------------------------------------------------------------|
| Vivado                                                                                                    | Embedded<br>Development                                                                                                    | SDSoC<br>Development<br>Environment                                                                                                    | SDAccel<br>Development<br>Environment                                                                                                    | ISE                                                                                                    | Device Models                                                                                                | CAE Vendor<br>Libraries                                                                                                    |
| ersion<br>18.3<br>18.2<br>18.1<br>17.4<br>2.4<br>2.4<br>2.4<br>2.4<br>2.4<br>2.4<br>2.4<br>2.4<br>2.4<br>2 | Vivado Dess<br>Important<br>Vivado Design<br>e Sto Devino<br>Producti<br>Vivado<br>e Devino<br>e Na<br>e Devino<br>e Na<br>e Devino<br>e Na<br>e Na<br>e | Lign Suite - HLX<br>Suite 2018.3.1 is now av<br>merits in the IBERT IP an<br>cea<br>on devices malled:<br>text UltraScale + IBM VUSP;<br>Iernae-Grade Zynq UltraS<br>ZU160,<br>Iernae-Grade Zynq UltraS<br>Iernae-Grade Zynq UltraS<br>Iernae-Grade Zy | Editions Update 1<br>allable with support for<br>d GT Wizard for Virtex Ultran<br>4.2.21.5: XOVUSTP, XOVUSTP<br>Scalet Perices:<br>Scalet Devices: XQUI<br>Scalet Devices: XQUI<br>Scalet Devices: XQU | I - 2018.3<br>Scale+ A<br>Jugod<br>Vado                                                                                             | writood Includes<br>art Updated<br>swers<br>opport Forums                                                    | Vivado Design Suite HLL<br>Editions (All Editions)<br>Mar 28, 2019<br>2018.3.1 - Vivrado Know<br>Iosues<br>Installation and<br>Licensing                                              |
| 1<br>2<br>3                                                                                                | Vivado Des<br>Input<br>We strong the<br>We strong the<br>Messae see the<br>Messae see th                                                                                                    | ign Suite - HLx ommand to use the web significant disk space. aller information for det significant disk space. aller information for det significant ordy sug net Explorer web bowset (2018.3: WebPACK and E (2018.3: WebPACK and E (2018.3: WebPACk and E (2018.3: All OS installer S (2018.3: All OS installer S (2                                                                                                    | Editions - 2018.8 F<br>o installers as it reduces dou<br>alis.<br>porte with Google Chrome<br>rs.<br>ditions - Windows Bell Extra<br>cfloc278adeb1003<br>ditions - Linux Self Extraction<br>ditions - Linux Self Extraction<br>dition - Linux Self Extraction<br>dition - Linux Self Extraction - Linux Self Extraction<br>dition - Linux Self Extraction - Linux Self Extraction - Linux S                                                                                                    | ull Product in<br>wilload D<br>and D<br>s<br>s<br>s<br>s<br>s<br>s<br>s<br>s<br>s<br>s<br>s<br>s<br>s<br>s<br>s<br>s<br>s<br>s<br>s | stallation<br>winkad includes<br>winkad Type<br>at Updated<br>severs<br>severs<br>severs<br>severs<br>severs | Vivado Design Sulte HL<br>Editions (Al Editions)<br>Full Product Installator<br>Dee 10, 2018<br>2018 - Vivado Known<br>Installation<br>Release Notes<br>Installation and<br>Licensing |

https://www.xilinx.com/support/download.html

- Regardless if you choose the web or the offline installer, you need a Xilinx account to Note: download (a link to register a new account shows up when trying to download one). Running the web installer, you will be asked a further time for a Xilinx account.
- There is also the update to Vivado 2018.3.1 available, but this update adds only new FPGA Note: devices. It does not improve Vivado itself, so it is not necessary to install this.

Vivado Lab Solutions - 2018.3 Full Product Installation

## Offline Installer

The 18.9 GB big offline installer is provided as compressed tar file (tar.gz), which you have first to extract to a 19.3 GB big tar file before unpacking to the actual installer directory (again 19.3 GB). If you do not delete the tar.gz after the first step, you will need 57.6 GB free disk space only to be able to start the installation.

After unpacking, please run

- Xilinx\_Vivado\_SDK\_2018.3\_1207\_2324/xsetup on Linux
  - This is a shell script, so: source Xilinx\_Vivado\_SDK\_2018.3\_1207\_2324/xsetup
- Xilinx\_Vivado\_SDK\_2018.3\_1207\_2324\xsetup.exe on Windows

# Installation (Offline and Web)

1. It starts with a welcome screen

| Vivado 2018.3 Inst               | taller - Welcome                                                                                                    |                          | -                 |                | $\times$ |
|----------------------------------|----------------------------------------------------------------------------------------------------|--------------------------|-------------------|----------------|----------|
|                                  | Welcome                                                                                                    |                          |                   |                |          |
| HLx Editions                     | We are glad you've chosen Xilinx as your platform development partner. This program can<br>Development Kt and Documentation Navigator.                                                      | install the Vivado Desig | n Environment,    | Software       |          |
|                                  | Supported operating systems for Vivado 2018.3 are:                                                                                                    |                          |                   |                |          |
|                                  | - Windows 7.1: 64-bit                                                                                                    |                          |                   |                |          |
|                                  | <ul> <li>Windows 10 Professional versions 1802 and 1809: 64-bit</li> <li>Red Hat Enterprise Linux 6.6-6.9: 64-bit</li> </ul>                                                                |                          |                   |                |          |
|                                  | - Red Hat Enterprise Linux 7.2-7.5: 64-bit                                                                                                    |                          |                   |                |          |
|                                  | - Cent03 Linux 6.6-6.9: 64-bit<br>- Cent03 Linux 7.2-7.5: 64-bit                                                                                                    |                          |                   |                |          |
|                                  | - SUSE Enterprise Linux 11.4: 64-bit                                                                                                    |                          |                   |                |          |
|                                  | - SUSE Enterprise Linux 12.3: 64-bit<br>- Whonty Linux 16 04 4 and 18 04 LTS: 64-bit - Additional library in                                                                                | stallation remui         | -                 |                |          |
|                                  |                                                                                                    |                          |                   |                |          |
|                                  | Note: This release requires upgrading your license server tools to the Flex 11.14.1 versions.<br>version of the license server tools are installed and available, before running the tools. | Please confirm with you  | ur license admin  | that the corre | ct       |
|                                  | Note: This installation program will not install cable drivers on Linux. This item will need to be                                                                                          | installed separately, w  | ith administrativ | e privileges.  |          |
|                                  | To reduce installation time, we recommend that you disable any anti-virus software before o                                                                                                 | ontinuing.               |                   |                |          |
|                                  |                                                                                                    |                          |                   |                |          |
|                                  |                                                                                                    |                          |                   |                |          |
|                                  |                                                                                                    |                          |                   |                |          |
|                                  |                                                                                                    |                          |                   |                |          |
|                                  |                                                                                                    |                          |                   |                |          |
|                                  |                                                                                                    |                          |                   |                |          |
|                                  |                                                                                                    |                          |                   |                |          |
| E XILINX.                        |                                                                                                    |                          |                   |                |          |
| Copyright @ 1986-2019 Xilinx, In | nc. All rights reserved.                                                                                                    | Preferences              | < <u>B</u> ack    | Next >         | Gancel   |

2. In the Web Installer you are asked again for a Xilinx account. The option "Download and Install Now" is already checked. Choosing "Download Full Image" would be the same as if you download the offline installer from the web page.

| 🕻 Vivado 2018.3 Installer - Select Install Type                                                                                                    | -                       |                                                  | ×                           |
|----------------------------------------------------------------------------------------------------|-------------------------|--------------------------------------------------|-----------------------------|
| Select Install Type Plase select install type and provide your Vilencom user 10 and password for authentication.                                                                                                    | 3                       | XIL                                              | INX                         |
| User Authentication Please provide your Xilinx user account cindentials to download the required files. If you don't have an account, <u>please create cost</u> , if you forgot your persivord, you can <u>reset it here</u> . User ID Persivord Persivord                                                                                                    |                         |                                                  |                             |
| Bownicad and Instal Now     Select your desired device and tool installation options and the installer will download and install just what is required. Downloaded installation files w     NOTE: Future instals using these downloaded files will be restricted to the options selected during the install. For access to all options later, choose T     Openicad Full Image (Instal Superately)     The installer will download an image containing all devices and tool options for later installation. Use this option if you with to instal a full image on a user maximum files/bury han staller. | il be saved<br>Jownload | l for future u<br>Full Image".<br>irive or allow | i <b>se.</b><br>I different |
|                                                                                                    |                         |                                                  |                             |
|                                                                                                    |                         |                                                  |                             |
| Copyright © 1986-2019 Xilino, Inc. All rights reserved.                                                                                                    | 3ack                    | <u>N</u> ext >                                   | Gancel                      |

3. Please agree to the Xilinx and Third Party Licenses and to the *WebTalk* 'feature'.

| 🗜 Vivado 2018.3 Installer - Accept License Agreements                                                                                                    | -                                                          |                                                                   | ×                           |
|----------------------------------------------------------------------------------------------------|------------------------------------------------------------|-------------------------------------------------------------------|-----------------------------|
| Accept License Agreements                                                                                                    | <b>«</b>                                                   | VII                                                               | ΙΝΙΥ                        |
| Please read the following terms and conditions and indicate that you agree by checking the I Agree checkboxes.                                                                                                    | •                                                          |                                                                   |                             |
| Xilinx Inc. End User License Agreement                                                                                                    |                                                            |                                                                   |                             |
| By checking "I AGREE" below, or OTHERWISE ACCESSING, DOWINLOADING, INSTALLING or USING THE SOFTWARE, YOU AGREE on behalf of<br>agreement, which can be viewed by <u>clicking here</u> .                                                                                                    | licensee to                                                | o be bound b                                                      | y the                       |
| ✓ I Agree                                                                                                    |                                                            |                                                                   |                             |
| WebTalk Terms And Conditions                                                                                                    |                                                            |                                                                   |                             |
| By checking "1 ADBEE" below. Jako confirm that 1 have read <u>Scatton 11 of the terms and continues</u> above concerning Veb/Taik and have been the<br>the WebTaik FAQ potential this statistication in the statistication of the statistication of the st | orded the<br>in criteria<br>it. If I fail t<br>escribed in | opportunity t<br>described in !<br>to satisfy the<br>Section 13(a | to read<br>Section<br>) for |
| ☑ I <u>Ag</u> ree                                                                                                    |                                                            |                                                                   |                             |
| Third Party Software End User License Agreement<br>By Onkeller 'I ADRE' below, or OTHENVISE ACCESSING, DOWNLOADING, INSTALLING or USING THE SOFTWARE, YOU AGREE on bahaf of<br>agreement, which can be vened by Science Jacks                                                                                                    | flicensee tr                                               | o be bound b                                                      | y the                       |
| Z Agree                                                                                                    |                                                            |                                                                   |                             |
|                                                                                                    |                                                            |                                                                   |                             |
| Copyright © 1966-2019 Xilmu, Inc. All rights reserved.                                                                                                    | Jack                                                       | <u>N</u> ext >                                                    | Gancel                      |

4. The *WebPACK* license is the limited, but free of cost license of Xilinx. It allows you to use Vivado for certain evaluation boards like the *ZedBoard*, which we will using in this course. Therefore, choose the first installation option "Vivado HL WebPACK".

| Vivado 2018.3 Installer - Select Edition to Install                                                                                                    | -                                      |                                | ×          |
|----------------------------------------------------------------------------------------------------|----------------------------------------|--------------------------------|------------|
| Select Edition to Install                                                                                                    | 5                                      | УII                            | ΙΝΙΥ       |
| Select an edition to continue installation. You will be able to customize the content in the next page.                                                                                                    | •                                      |                                |            |
| Wivado HL WebPACK     Wivado HL WebPACK is the no cost, device limited version of Vivado HL Design Editori. Users can optionally add Model Composer and Syster                                                                                                    | n Generator for D                      | SP to this ins                 | tallation. |
| Vivago HL Design Edition     Vivago HL Design Edition     Vivago HL Design Edition     Vivago HL Design Edition includes the full complement of Vivago Design Suite tools for design, including C based design with Vivago High-Le-     vivagitation and device programming. Complete device support, cable drivers and Documentation Nervigator are included. Users can optional     installation. | vel Synthesis, imp<br>y add Model Corr | lementation,<br>iposer to this |            |
| Vivado HL System Edition Vivado HL System Edition is a supersat of Vivado HL Design Edition with the addition of System Generator for DSP. Complete device support, Nevigator are included. Users can optionally add Model Composer to the installation.                                                                                                    | cable drivers and                      | l Documentat                   | ion        |
| O Dgcumentation Navigator (Standalone)                                                                                                    |                                        |                                |            |
| Xilline Documentation Norigator (Doctfare) provides access to Xilline technical documentation both on the Vielb and on the Desktop. This is a st                                                                                                    | andalone installat                     | ion without V                  | Ivado      |
| Copyright © 1986-2019 Xilinx, Inc. All rights reserved.                                                                                                    | < <u>B</u> ack                         | <u>N</u> ext >                 | Gancel     |

5. Now we have to select what to download and to install. The only hardware we will use is the ZedBoard, which features a FPGA-CPU hybrid (=System-on-Chip (SoC)) from the Zynq-7000 family. For programming the FPGA and further PC-FPGA communication, you need the "Cable Drivers". On Windows they can be added to the installation; on Linux a further script after the installation is needed (see later).

| Vivado 2018.3 Installer - Vivado HL WebPACK                                                                                                    | -              |                    | ×        |
|----------------------------------------------------------------------------------------------------|----------------|--------------------|----------|
| īvado HL WebPACK                                                                                                    | •              | VII                |          |
|                                                                                                    | _ ₹_           | <b>VIL</b>         |          |
| vado HL WebPACK is the no cost, device limited version of Vivado HL Design Edition. Users can optionally add Model Composer and System Genera                                                                                                    | tor for DSP to | o this installat   | ion.     |
| Compare Table     Compare Table     Compare     Compare     C |                |                    |          |
| Download Size: 1.78 68<br>Nek Space Required: 16.29 08                                                                                                    |                | <u>R</u> eset to I | Defaults |
| pyright © 1986-2019 Xilinx, Inc. All rights reserved.                                                                                                    | < <u>B</u> ack | <u>N</u> ext >     | Gancel   |

6. Select an installation directory and shortcut/file association options as you wish (probably the shortcut/file association options have no effect on linux). Please note, that even with this minimal configuration already 16.3 GB of free disk space are needed.

| Vivado 2018.3 Installer - Select Destination Directory                                                                                                    |                                                                                                    | -              |                | ×      |
|----------------------------------------------------------------------------------------------------|----------------------------------------------------------------------------------------------------|----------------|----------------|--------|
| Select Destination Directory<br>Choose installation options such as location and shortcuts.                                                                                                    |                                                                                                    | 3              | XIL            | .INX   |
| Institution Options<br>Select the institution directory<br>CrVVinc<br>Installation location(-)<br>CrVVinc Institution Colley ()<br>Deveload Doction<br>CrVVind Docetion ()<br>Deveload Doction<br>CrVVind Docetion ()<br>Deveload Space Required<br>Docetion disk Space Required<br>Docetion disk I 3.7 06<br>Doct Space Available I 3.29 06<br>Disk Space Available I 3.29 06<br>Disk Space Available I 3.29 06 | Sections and file association options          Charts program group entries         Sites: Charge group entries         Sites: Charge group entries         Charts group entries         Charts entries         Charts entries         Charts entries         Charts entries         Charts entries         Charts entries         Charts entries         Charts entries         Charts entries |                |                |        |
| Copyright © 1986-2019 Xilinx, Inc. All rights reserved.                                                                                                    |                                                                                                    | < <u>B</u> ack | <u>N</u> ext > | Gancel |

7. Before you start the actual installation, please check the given summary carefully.

| Vivado 2018.3 Installer -                  | nstallation Summary                                                                                                    | -              |        | $\times$ |
|--------------------------------------------|----------------------------------------------------------------------------------------------------|----------------|--------|----------|
| HLA Editors                                | allation Summary  vWads HL WebPACK  cee Production Devices (SoCc)  get Tools  Windo Devices (SoCc)  per Tools  Windo Devices  Histor Options  Enable WebPACK learses  Histor Options  Enable VebPack (volum)  Colored Lable Devices (MICT decorrect all Vitre Platform Cable USE II cables Tedros escendero) |                |        |          |
| Down                                       | etion facation<br>): [Ulin:(Vindo):038.3<br>):(Programme]:Vilin:(Dochav<br>and focation<br>::(Vilin:(Downloads)(Virado_2018.3<br>ages Required                                                                                                    |                |        |          |
| :                                          | Journland Size: 3.78 GB<br>Saic Space Required: 15.29 GB                                                                                                    |                |        |          |
| E XILINX.                                  |                                                                                                    |                |        |          |
| Copyright @ 1986-2019 Xilinx, Inc. All rig | ts reserved. Breferences                                                                                                    | < <u>B</u> ack | Instal | Gancel   |

### Installation of Cable Drivers in Linux

From Xilinx User Guide <u>"Release Notes, Installation, and Licensing"</u> (p. 36):

On Windows, Install Cable Drivers is an optional selection in the installer.

For Linux, because root or sudo access is required to install drivers, this option has been removed from the Linux installer beginning in Vivado 2015.4. The general Vivado installer can now be run on Linux without root or sudo privileges. To install cable drivers on Linux, there is now a script that must be run as root or sudo post installation. Script Location: <Vivado Install
Dir>/data/xicom/cable\_drivers/lin64/install\_script/install\_drivers/
Script Name: install\_drivers